## Wie erhalte ich Zugang zu einem Artikel?

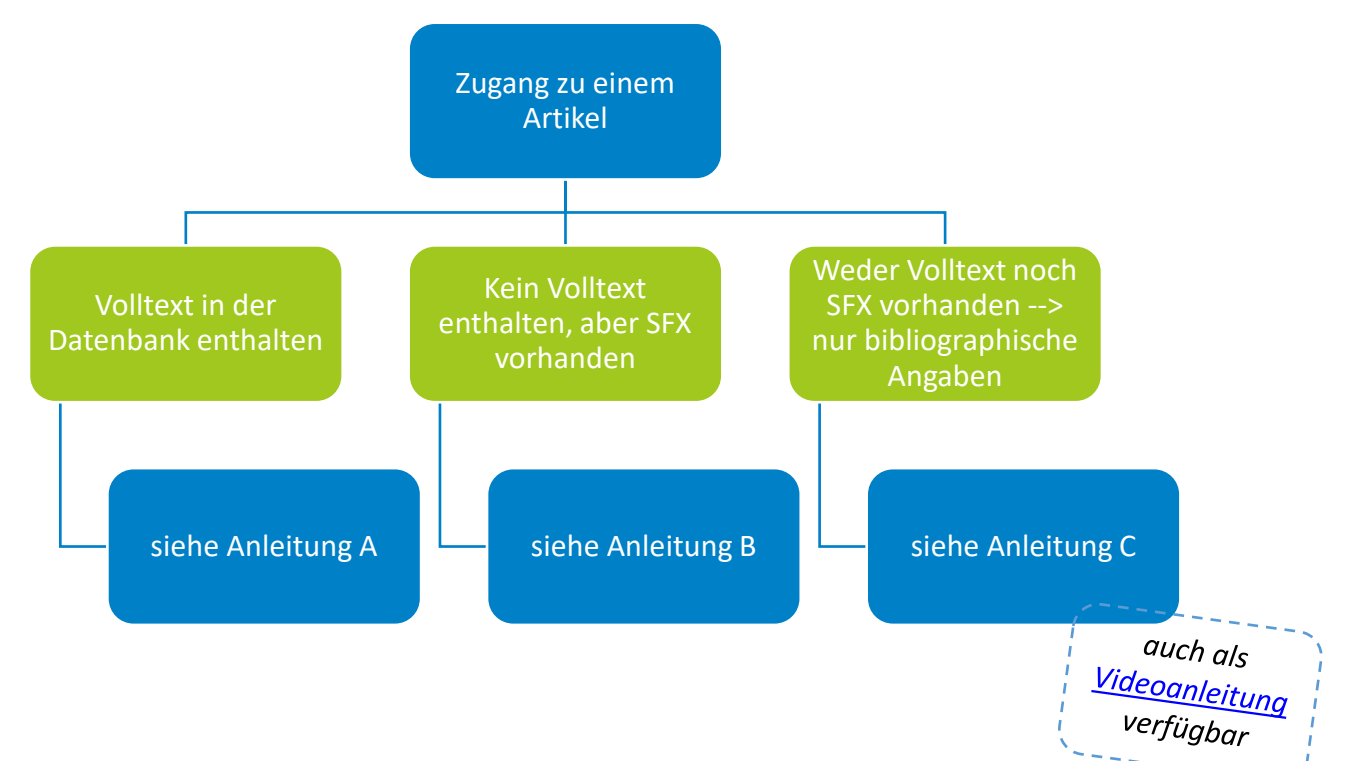

## A) Volltext in der Datenbank enthalten

1. In einigen Datenbanken, z.B. WISO und z.T. in EBSCO-Datenbanken, ist der Volltext direkt enthalten und kann i.d.R. als PDF oder HTML-Dokument abgerufen werden.

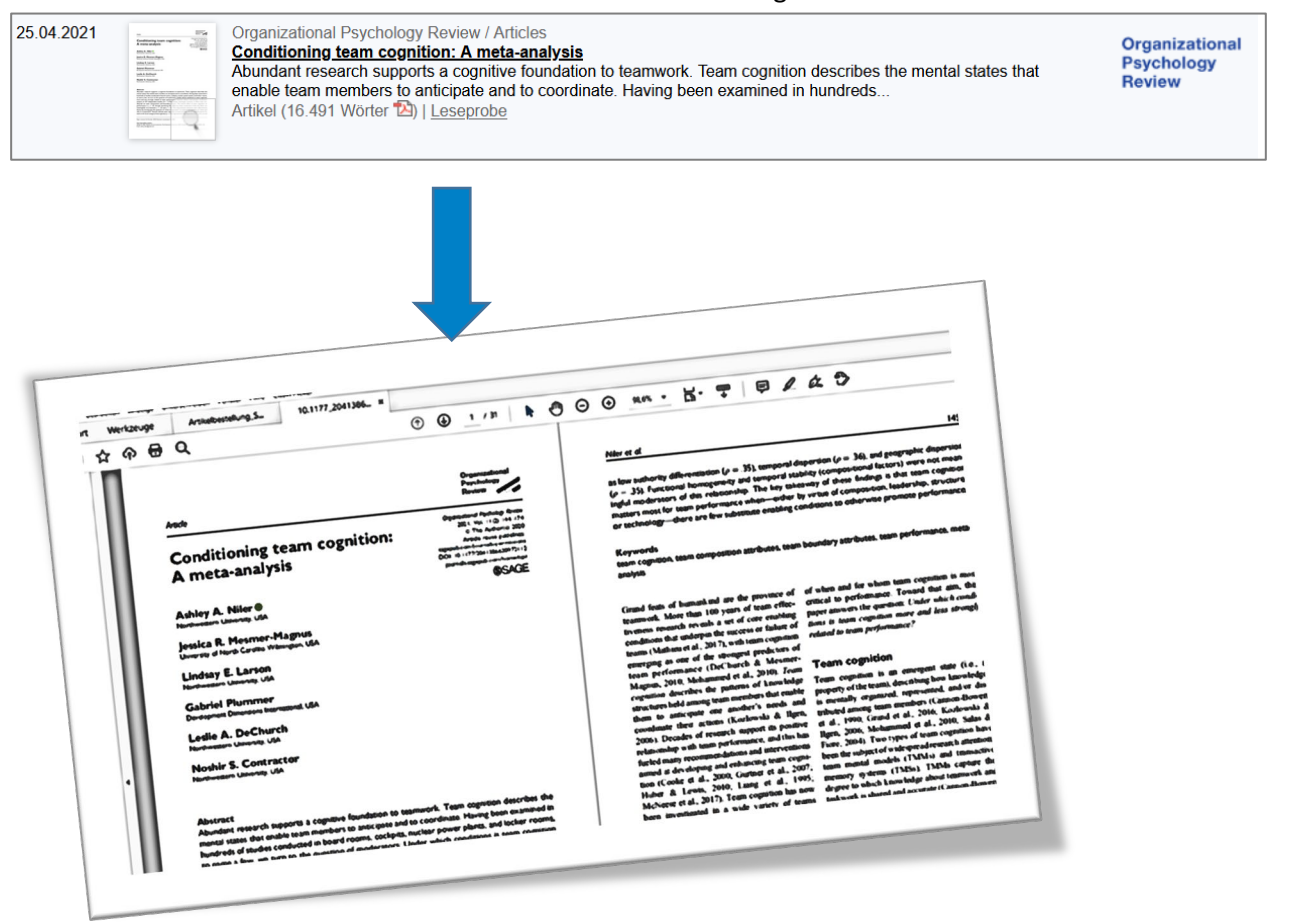

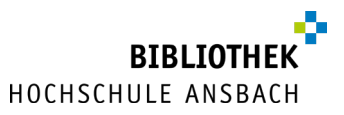

## B) Kein Volltext direkt enthalten, aber SFX vorhanden

In vielen Datenbanken ist nur der Nachweis auf Artikel enthalten, der Volltext jedoch nicht.

**Beispiel:** 

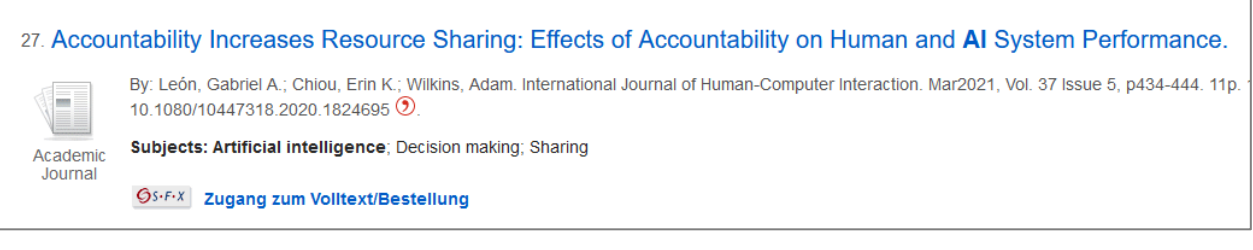

Über SFX kann man jedoch die Verfügbarkeit des Artikels überprüfen bzw. den Artikel als Fernleihkopie bestellen.

Dazu den Button anklicken.

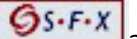

- Wenn ein Online-Zugang vorhanden ist, wird man durch diesen Klick zum jeweiligen Volltext weitergeleitet.
- Wenn in Ansbach kein Online-Zugang zu diesem Volltext besteht, wird eine Bestellmöglichkeit angeboten. Klicken Sie dazu auf "Das will ich haben! - Ein Service des Bibliotheksverbundes Bayern".

Wenn in Ansbach kein Online-Zugang zu diesem Volltext besteht, wird eine Bestellmöglichkeit angeboten. Klicken Sie dazu auf "Das will ich haben! - Ein Service des Bibliotheksverbundes Bayern".

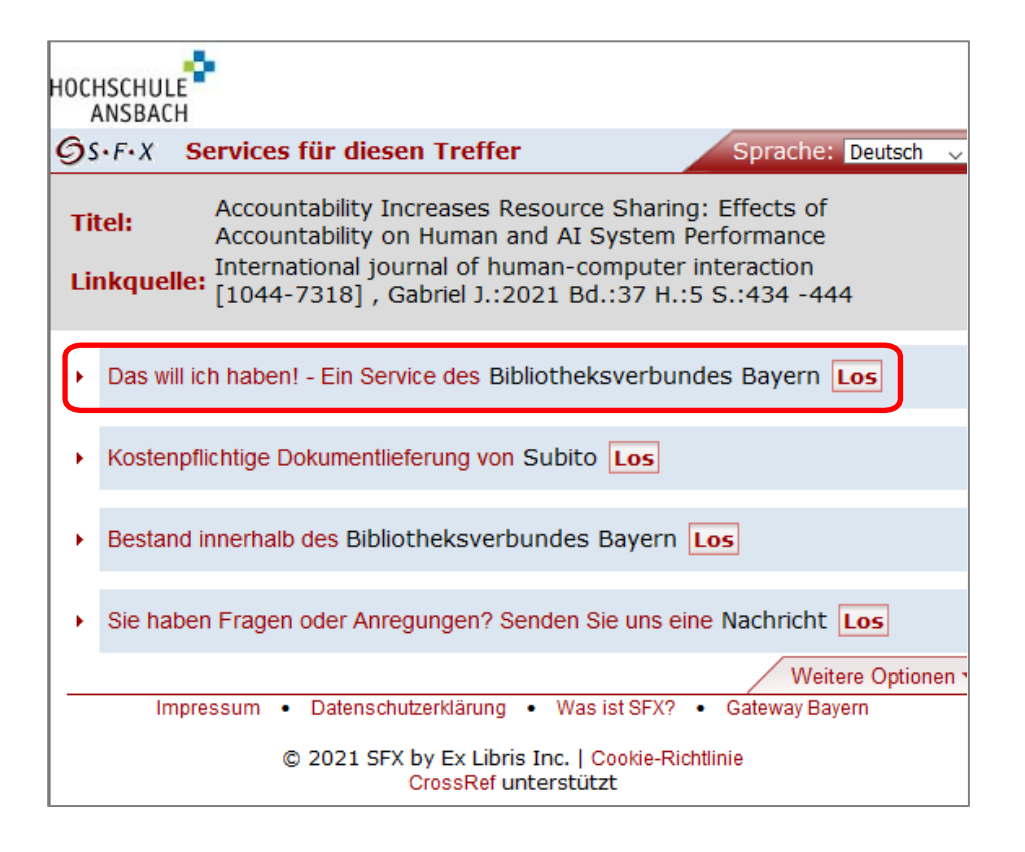

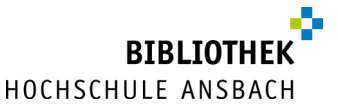

Bei manchen Aufsätzen müssen Sie das Bestellsystem noch durch Auswahl des Zeitschriftentitels unterstützen. In diesem Beispiel wird Ihnen einmal die Online- und die Printausgabe angezeigt:

|       |          | Manuelle Auswahl der automatisch ermittelten Bestelloptionen                                                                                                    |
|-------|----------|----------------------------------------------------------------------------------------------------|
| Bitte | wählen S | Es ist nicht eindeutig, auf welche Titelaufnahme des B3Kat sich Ihre Bestellung beziehen soll.<br>ie die mutmaßlich richtige durch einen Klick auf die davorstehende Nummer aus, um den Vorgang fortzusetzen: |
|       | Option   | Titeldaten                                                                                                    |
|       | 1        | International journal of human computer interaction [Online-Ressource]<br>1989 -                                                                                                    |
|       | 2        | International journal of human computer interaction<br>1989 -                                                                                                    |

Anschließend müssen Sie sich zum Bestellen noch anmelden mit der Nummer auf der Rückseite Ihrer CampusCard und Ihrem zugehörigen Passwort (falls noch nicht geändert: Geburtsdatum in der Form TTMMJJ).

| BVB BibliotheksVerbund<br>Bayern | Fernleihe :: ILL                           |
|----------------------------------|--------------------------------------------|
|                                  | Anmeldung                                  |
|                                  |                                            |
| Geben                            | Sie bitte Benutzernummer und Kennwort ein. |
|                                  |                                            |
| Benutzernummer:                  |                                            |
| Kennwort:                        |                                            |
|                                  | Neue Eingabe Weiter                        |

Weitere Informationen zum folgenden Bestellformular finden Sie <u>hier</u>.

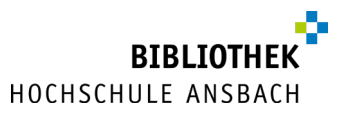

C) Weder Volltext direkt enthalten, noch SFX vorhanden bzw. bibliographische Angaben vorhanden, die aus einer anderen Quelle, z.B.aus einem Literaturverzeichnis, stammen

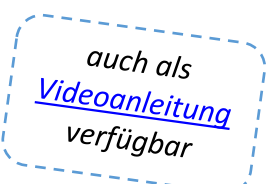

 Wenn Sie in einer Datenbank suchen, in der keine kostenfreien Volltexte enthalten sind, so finden Sie dort in der Regel aber detaillierte Angaben dazu, wer den Artikel verfasst hat, wie der Artikel heißt, in welcher Zeitschrift er erschienen ist, in welchem Jahr er erschienen ist und auf welcher/n Seite(n)er in dieser Zeitschrift steht.

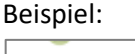

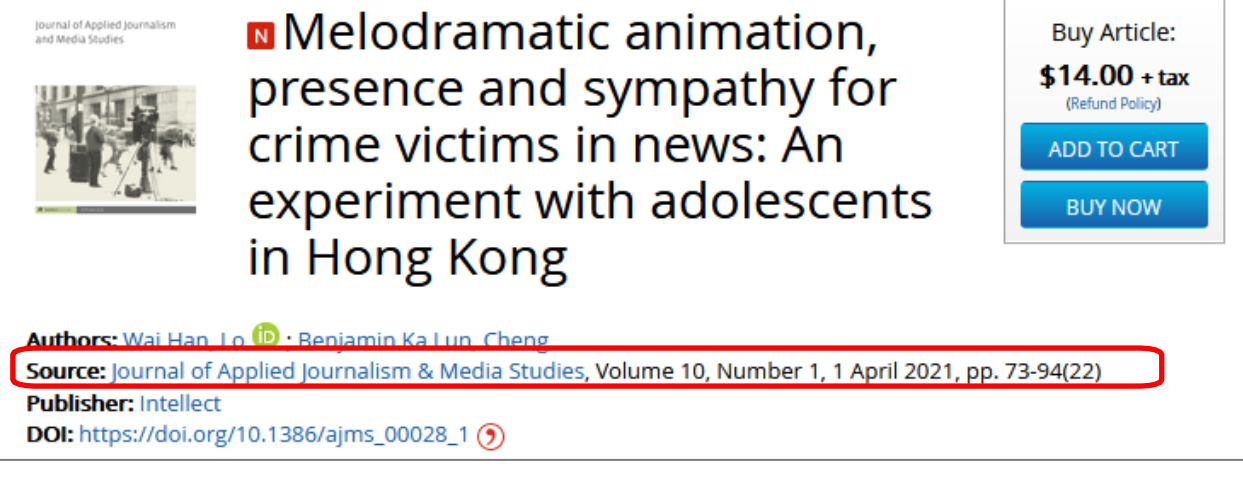

2. Zunächst prüft man, ob der Artikel über die <u>Hochschulbibliothek</u> in gedruckter Form vorhanden oder in elektronischer Form zugänglich ist.

Dies macht man mit einer Suche im <u>Katalog</u> nach dem Titel der Zeitschrift oder der ISSN der Zeitschrift (**nicht** jedoch mit dem Titel des Artikels):

| Katalog der         |
|---------------------|
| Hochschulbibliothek |
| Ansbach             |

Hochschulbibliothek Ansbach

| Suche   🗸    | Merklis   | te Konto i <del>-</del> | Aus | kunft   | Weitere    | Angebo   | ote    | Hilfe | english |
|--------------|-----------|-------------------------|-----|---------|------------|----------|--------|-------|---------|
|              |           |                         |     |         |            |          |        |       |         |
| Suche in 'Al | le Datenb | anken'                  |     |         |            |          |        |       |         |
| Sucheingat   | e         |                         |     |         |            |          |        |       |         |
|              |           |                         |     |         |            |          |        |       |         |
| Alle Felder  |           |                         | ~   |         |            |          |        |       |         |
| und          | ~         | Titelstichwort          | ~   | journal | of applied | d journa | lism & | media | studies |
| und          | ~         | Verfasser               | ~   |         |            |          |        |       |         |
| und          | ~         | Schlagwort              | ~   |         |            |          |        |       |         |
| und          |           |                         | ~   |         |            |          |        |       |         |

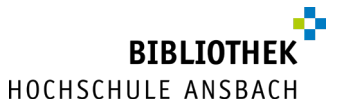

3. Wenn die <u>Hochschulbibliothek</u> diese Zeitschrift in gedruckter oder elektronischer Form besitzt, finden Sie im <u>Katalog</u> die Angabe, wo Sie die Zeitschrift in der Bibliothek finden (Signatur) oder einen Link zum Volltext (bei elektronischen Zeitschriften, die z.T. aber nur im Hochschulnetz freigeschaltet sind). Falls nicht, bekommen Sie die Meldung, dass Ihre Suche keinen Treffer erzielt hat:

## Katalog der Hochschulbibliothek Ansbach

| chschulbibliothe                         | k Ansbach                      |                                      |                                |                                             |            |               |                 |
|------------------------------------------|--------------------------------|--------------------------------------|--------------------------------|---------------------------------------------|------------|---------------|-----------------|
|                                          |                                |                                      |                                |                                             |            |               |                 |
| Suche   🗸                                | Merkliste                      | Konto   🗸                            | Auskunft                       | Weitere Angebote                            | Hilfe      | english       |                 |
|                                          |                                | Suc                                  | he nach:                       |                                             |            |               |                 |
|                                          |                                |                                      |                                | 💿 Ne                                        | eue Suche  | e 🔿 Treffer   | r einschränken  |
| Ansback                                  | her Katalog<br>erzielte ke     | ine Treffer.                         | erischer Ve<br>Nas könne       | erbundkatalog / Fer<br>n Sie tun?           | nleihe (   | 2) Arti       | ikel & mehr (0) |
| Überprüfe                                | en Sie Ihre                    | Suchanfrage                          | e:                             |                                             |            |               |                 |
| <ul> <li>Stehen d</li> </ul>             | ie Suchbegriff                 | e im richtigen                       | Suchfeld?                      |                                             |            |               |                 |
| <ul> <li>Haben Si<br/>mit dem</li> </ul> | e Ihre Suchbe<br>Trunkierungsz | egriffe trunkiert'<br>eichen "?" ers | ? Mit dem Tru<br>etzen Sie ger | inkierungszeichen "*" er:<br>nau 1 Zeichen. | setzen Si  | e beliebig vi | iele Zeichen,   |
| <ul> <li>Prüfen Si</li> </ul>            | e Ihre Suchbe                  | egriffe und dere                     | n Schreibwei                   | se - hat sich evtl. ein Tip                 | pfehler ei | ngeschliche   | en?.            |
|                                          |                                |                                      |                                |                                             |            |               |                 |

4. Wenn die Zeitschrift, wie in unserem Beispiel, nicht in Ansbach vorhanden ist, wechseln Sie auf den Reiter "Bayerischer Verbundkatalog/Fernleihe".

Sollten dort zu viele Treffer angezeigt werden, können Sie zurück zur Suchmaske wechseln und dort die Einschränkung auf "Zeitungen und Zeitschriften" unterhalb der Suchfelder vornehmen. Bei der Suche kann es außerdem hilfreich sein, den Titel in Anführungszeichen einzugeben, in unserem Beispiel also "Journal of Applied Journalism & Media Studies" – durch die Eingabein Anführungszeichen wird nach genau dieser Wortfolge gesucht und die Treffermenge dadurch verkleinert.

| Suche 🛛 🕶    | Merkliste                                                                                                    | Konto 🛛 👻 | Auskunft | Weitere Angebote | Hilfe     | english                  |  |        |                        |
|--------------|----------------------------------------------------------------------------------------------------|-----------|----------|------------------|-----------|--------------------------|--|--------|------------------------|
|              |                                                                                                    | Suc       | he nach: |                  |           |                          |  | Suchen | Zurück zur Suchanfrage |
|              |                                                                                                    |           |          | N                | eue Suche | e 🔘 Treffer einschränken |  |        |                        |
| Ihre Suchanf | Ihre Suchanfrage: Titelstichwort = journal of applied journalism & media studies AND (Erscheinungsform = Zeitung OR Erscheinungsform = Zeitschrift) |           |          |                  |           |                          |  |        |                        |
| Ansbac       | Ansbacher Katalog (0) Bayerischer Verbundkatalog / Fernleihe (2) Artikel & mehr (0)                                                                 |           |          |                  |           |                          |  |        |                        |
| Ihre Suche   | Ihre Suche erzielte keine Treffer. Was können Sie tun?                                                                                              |           |          |                  |           |                          |  |        |                        |

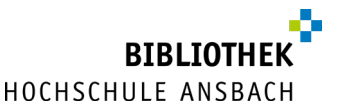

 In diesem Beispiel erhalten Sie zwei Treffer: Die elektronische Ausgabe (erkennbar am @) und die gedruckte Ausgabe (erkennbar an dem Symbol eines Zeitschriftenhefts). Wählen Sie die gedruckte Ausgabe der Zeitschrift aus.

| Suche 🔫 Merkliste Kont                                      | o/Verlängerung 🛛 👻                        | Auskunft                      | Weitere Angebote        | Hilfe        | english              |            |             |                        |
|-------------------------------------------------------------|-------------------------------------------|-------------------------------|-------------------------|--------------|----------------------|------------|-------------|------------------------|
|                                                             | Suche nach:                               |                               |                         |              |                      |            | Suchen      | Zurück zur Suchanfrage |
|                                                             |                                           |                               | ● Neue Suche ○ 1        | reffer einsc | hränken              |            |             |                        |
| Ihre Suchanfrage: Titelstichwor                             | t = Journal of Applied                    | d Journalism &                | & Media Studies ANI     | ) (Erschei   | nungsform =          | Zeitung OF | R Erscheinu | ngsform = Zeitschrift) |
| 😝 Drucken 🖂 Versenden 💾                                     | Speichern 🔝 Atom                          | n-Feed 🥜 Pe                   | rmalink                 |              |                      | _          |             |                        |
| Ansbacher Katalog (0)                                       | Bayerischer Verb                          | oundkatalog                   | / Fernleihe (2)         | Artikel &    | & mehr (0)           |            |             |                        |
| Treffer eingrenzen                                          | Treffer Bayerisc                          | her Verbund                   | katalog / Fernleihe     | (2)          |                      |            |             |                        |
| Erscheinungsform     Zeitschrift (2)     Online-Zugriff (1) | Titel auswählen: s<br>alle   <u>keine</u> | Speichern in:<br>Temporäre Me | rkliste 🔽 Speiche       | Sortie       | eren nach:<br>vanz 🗸 | Sortieren  | ]           | max. Trefferanzahl     |
| <ul> <li>Sprache</li> <li>eng (2)</li> </ul>                | □1 @ <u>Jo</u>                            | ournal of ap<br>2012          | <u>plied journalism</u> | & medi       | a studies            |            |             |                        |
|                                                             | □2 🎻 Jo                                   | ournal of ap<br>2012          | plied journalism        | & medi       | a studies            | ]          |             |                        |

6. Unter "Das will ich haben" finden Sie die Möglichkeit, eine Fernleihe durchzuführen – wenn Sie im Katalog noch nicht angemeldet sind, müssen Sie sich oben rechts über den Link "Anmelden" mit Ihrer CampusCard und Ihrem zugehörigen Passwort (falls noch nicht geändert: Geburtsdatum in der Form TTMMJJ) vorab noch anmelden.

| Bayerischer Verbundkatalog / Fernleihe (2/2)                     |                                                                                 |  |  |  |  |
|------------------------------------------------------------------|---------------------------------------------------------------------------------|--|--|--|--|
| Speichern in:<br>Temporäre Merkliste V Speichern                 | ]                                                                               |  |  |  |  |
| Journal of applied journalism & media studies<br>ISSN: 2001-0818 |                                                                                 |  |  |  |  |
| Exemplare/Signaturen Das will ich                                | haben! 1 mehr zum Titel                                                         |  |  |  |  |
| Online-Informationen und lokaler Bestan                          | d der Bibliothek der Hochschule Ansbach oder der Staatlichen Bibliothek Ansbach |  |  |  |  |
| Elektronische Zeitschriftenbibliothek                            | Frontpage EZB zur Zeitschrift                                                   |  |  |  |  |
| Lokaler Bibliotheksbestand                                       | Im lokalen Bestand wurde kein korrespondierender Titel ermittelt                |  |  |  |  |
| Femleihmöglichkeit                                               |                                                                                 |  |  |  |  |
| Fernleihe                                                        | Titel im Verbund verfügbar Fernleihe durchfül                                   |  |  |  |  |
| Aufruf des Bestellformulars                                      | offene Fernleihe im Verbund möglich (wenn Titel im Verbund nicht verfügbar)     |  |  |  |  |

7. Zunächst müssen Sie jetzt ergänzen, aus welchem Jahr der benötigte Artikel stammt (diese Information ist in der Datenbank enthalten bzw. kann den bibliographischen Angaben entnommen werden). Die zusätzliche Angabe des Bandes ist nicht erforderlich.

|       | Erscheinungsjahr und / oder Band |                                               |  |  |
|-------|----------------------------------|-----------------------------------------------|--|--|
|       | Beid                             | le Felder sind in numerischer Form anzugeben. |  |  |
|       |                                  |                                               |  |  |
| Jahr: | 2021                             | ÷                                             |  |  |
| Band: |                                  | \$                                            |  |  |
|       |                                  | Neue Eingabe Weiter                           |  |  |

- 8. Jetzt sehen Sie das Bestellformular.
  - Abholort ist voreingestellt die Hochschule Ansbach. In den meisten Fällen ist eine Lieferung per E-Mail möglich. Die Angabe einer Erledigungsfrist ist optional.

| Angaben zur Lieferung                                                                                                    |            |
|----------------------------------------------------------------------------------------------------|------------|
| Lieferform: Die Art der Auslieferung hängt von Lizenzen und Urhe<br>ab.                                                   | berrecht   |
| Abholort (Pflichtfeld):                                                                                                   |            |
| 00/0 Hochschulbibliothek Ansbach                                                                                          | ~          |
| Eine Lieferung ist nicht mehr gewünscht nach dem:                                                                         |            |
| TT.MM.JJJJ                                                                                                    |            |
| Die Erledigungsfrist muss mindestens 14 Tage in der Zukunft liegen. Eine Fristangal<br>jedoch keine schnellere Lieferung. | be bewirkt |

- Die Angaben zur Zeitschrift wurden bereits übernommen, von Ihnen müssen noch die fehlenden Angaben zum Artikel ergänzt werden. Pflichtfelder: Titel oder Autor des Artikels, Seitenzahlen des Artikels (diese Informationen haben Sie ebenfalls in der Datenbank gefunden/sind in den bibliographischen Angaben enthalten).
- Außerdem dürfen die Kopien nur für nicht-kommerzielle Zwecke verwendet werden. Am Ende auf "Fernleihbestellung abschicken" klicken.

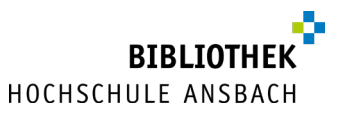

| Angaben zum T                                    | itel                                                                                                    |
|--------------------------------------------------|----------------------------------------------------------------------------------------------------|
| Angaben zur Zeitsch                              | rift, in welcher der Aufsatz enthalten ist:                                                                           |
| Zeitschriftentitel:<br>Erscheinungsort:<br>ISSN: | Journal of applied journalism & media studies<br>Bristol<br>2001-0818                                                 |
| Angaben zum Aufsat                               | tz:                                                                                                    |
| Titel des Aufsatzes                              | 5:                                                                                                    |
| Melodramatic animati                             | ion, presence and sympathy for crime victims in news: An experiment with adolescents in Hong Ko                       |
| Autor des Aufsatze                               | 25:                                                                                                    |
| Wai Han; Benjamin K                              | a Lun, Cheng                                                                                                    |
| Titel oder Autor muss a                          | ngegeben werden.                                                                                                    |
| Jahr:                                            |                                                                                                    |
| 2021                                             |                                                                                                    |
| Band:                                            |                                                                                                    |
| können ggf. auf der vorh                         | ngegeben werden Beide Felder sind in numerischer Form anzugeben Feniende Angaben<br>iergehenden Seite ergänzt werden. |
|                                                  |                                                                                                    |
| Seiten:                                          |                                                                                                    |
| 73-94                                            |                                                                                                    |
| Bemerkung:                                       |                                                                                                    |
| max. 500 Zeichen                                 |                                                                                                    |
| Absenden der B                                   | estellung                                                                                                    |
| ☑ Ich versichere,                                | dass ich die bestellten Kopien nicht zu kommerziellen Zwecken verwende.                                               |
| Fernleihbestellung at                            | oschicken                                                                                                    |

Die Lieferung erfolgt in den meisten Fällen als PDF-Datei direkt an Ihre E-Mail-Adresse. Ist dies aus urheber- oder lizenzrechtlichen Gründen nicht möglich, können Sie die Printlieferungen während unserer personalbetreuten Servicezeiten abholen..

Sie kommen an einer Stelle nicht weiter oder haben allgemeine Fragen zur Recherche, Artikelbestellung oder zur Benutzung der Bibliothek?

Rufen Sie uns einfach an (0981/4877-431), kommen Sie in der Bibliothek zu unseren <u>Öffnungszeiten</u> vorbei oder schreiben Sie uns eine E-Mail (bibliothek@hs-ansbach.de).